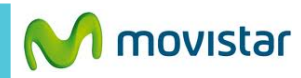

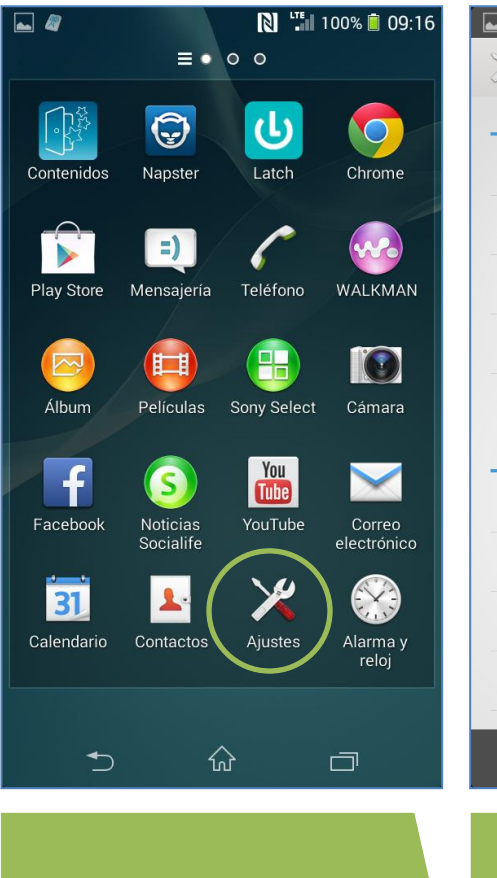

Ajustes.

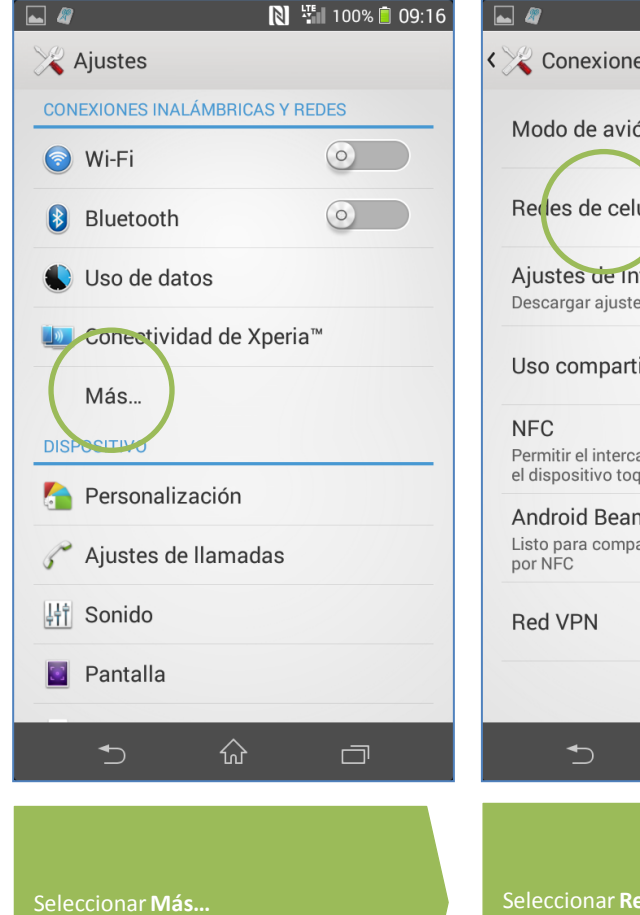

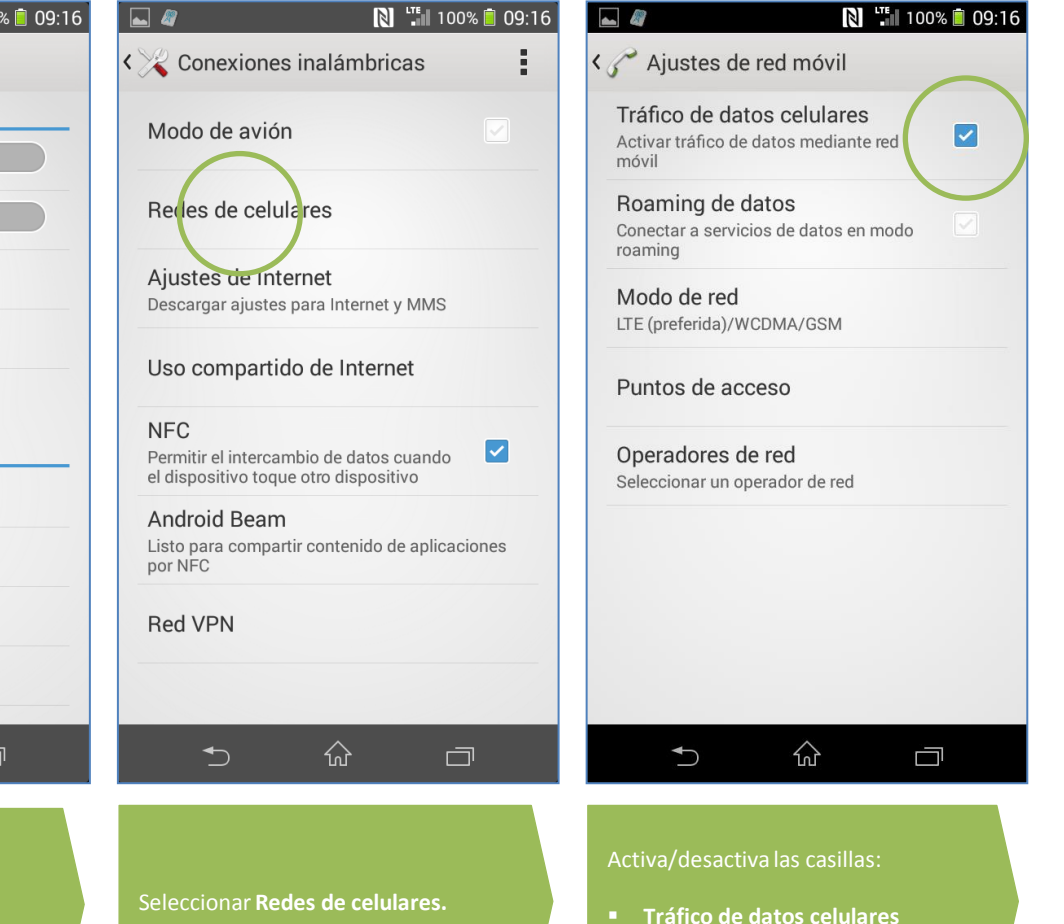

Roaming de datos

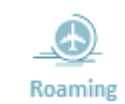

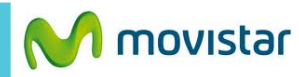

 $\checkmark$ 

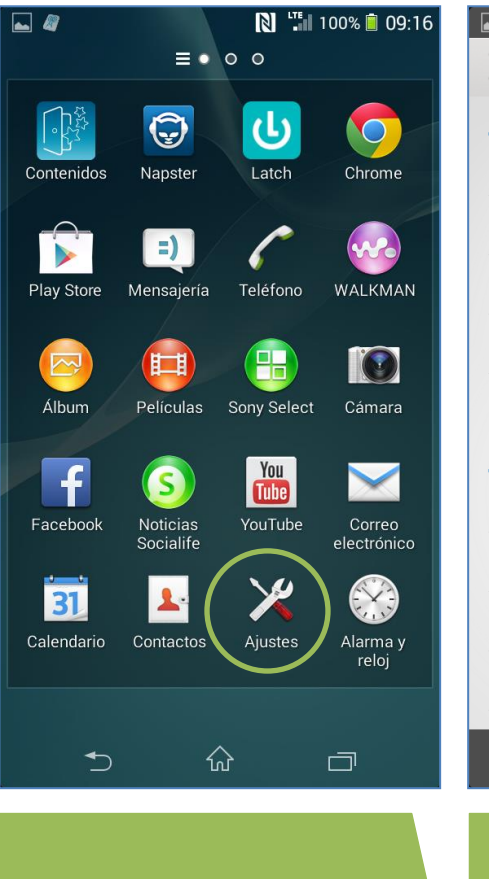

Ajustes.

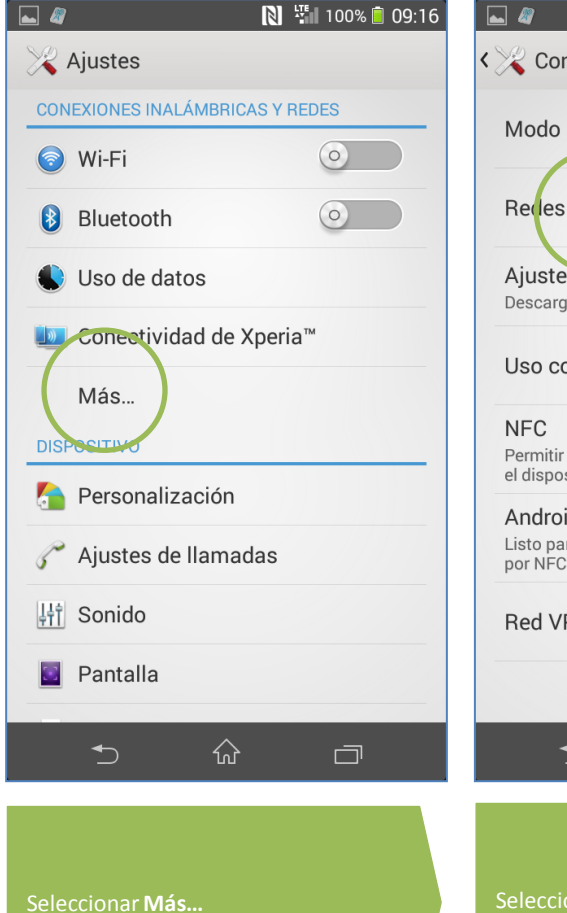

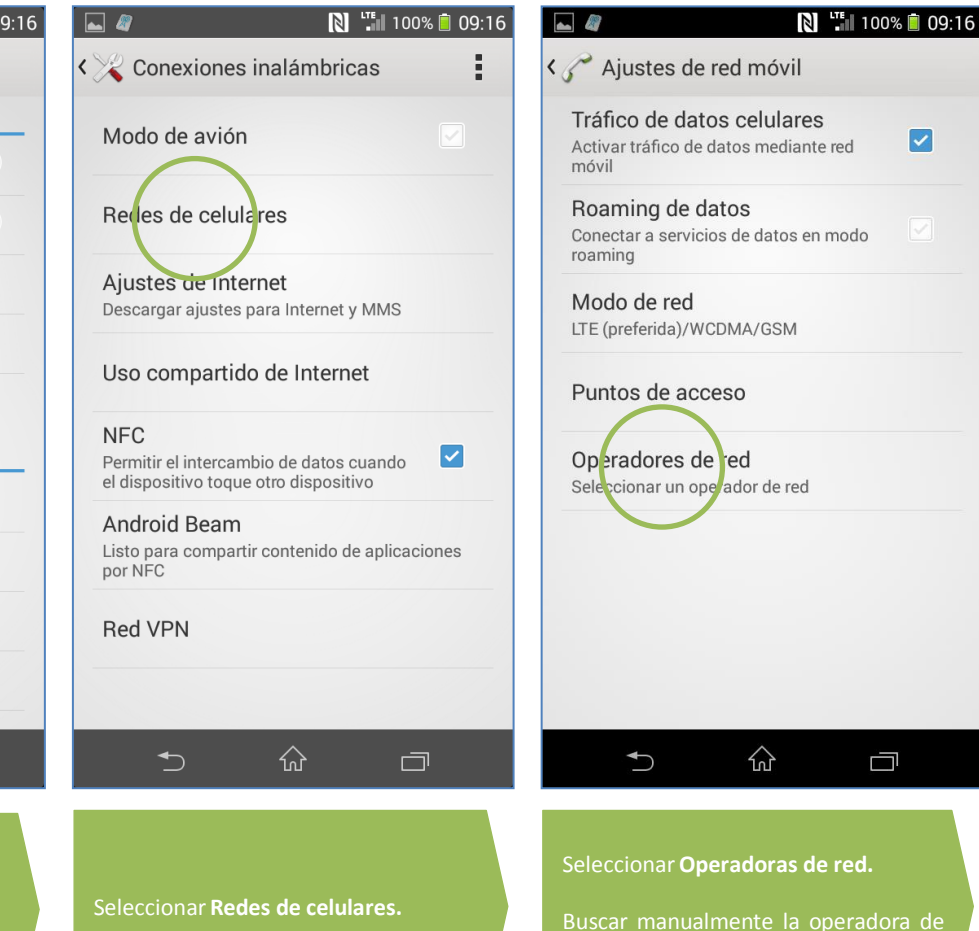

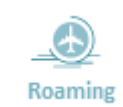

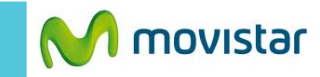

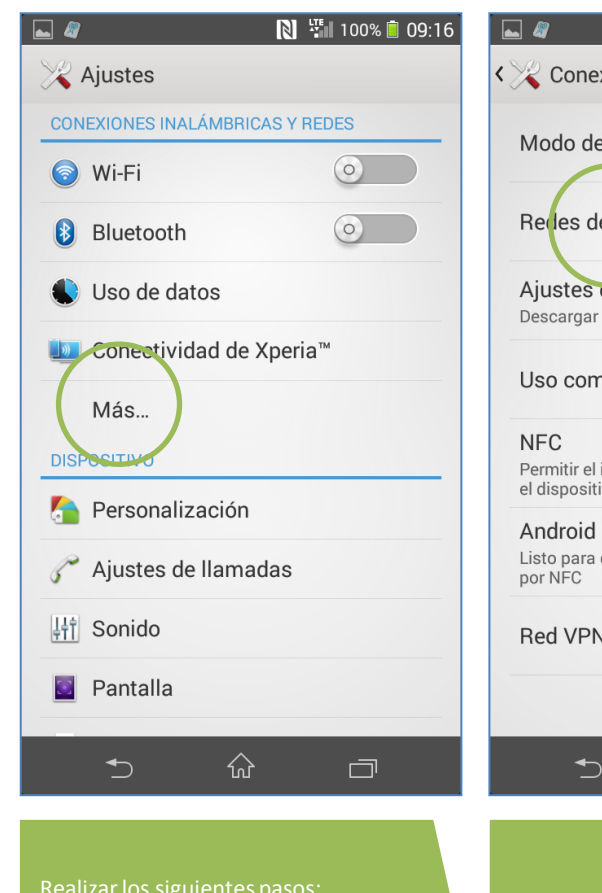

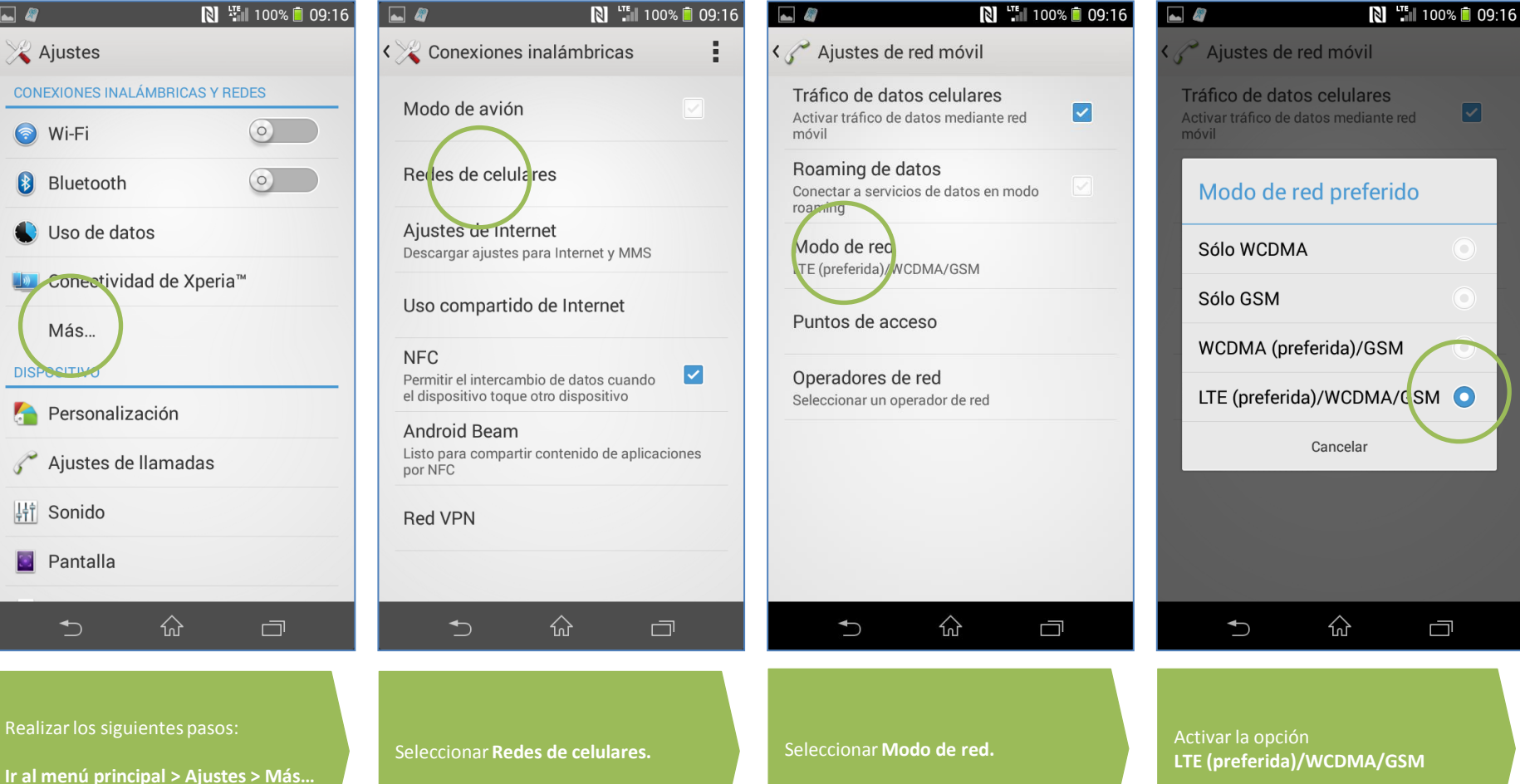

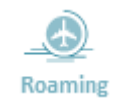

Revisa otras configuraciones en http://catalogo.movistar.com.pe/soporte/sony